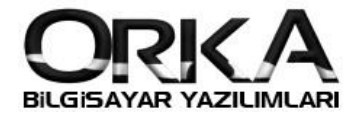

## Zorunlu Bes Yazdırma

## Zorunlu Bes'de aşağıdaki gibi ekran gelirse

| ſ | ORKA BİLGİSAYAR TİCARET VE SANAYİ LİMİTED<br>SİRKETİ | ÖZEL RAPOR | Tarih 02.08.2018 |
|---|------------------------------------------------------|------------|------------------|
|   | •                                                    |            | Sayra 1          |

## Rapor Ekranında Sağ Tuş

| <b>I</b>      | Yazdır [F8]           |  |
|---------------|-----------------------|--|
| Ø             | E-Posta               |  |
| 3             | Aç                    |  |
|               | Sakla                 |  |
| $+^{+}_{\mp}$ | Tam Ekran             |  |
|               | Dış Çizgi             |  |
|               | Orka Ftp Yedek Gönder |  |
| ٦             | Rapor Tanımları       |  |
| 9             | Tasarla               |  |

## Rapor Tanımları

| I | * | ID   | Firma Kısa Kodu | Açıklam                  |  |
|---|---|------|-----------------|--------------------------|--|
| I | Þ | 7163 |                 | PUB_ZRNBESLISTESI0_01.fr |  |
|   | - | ▲ √  | 4               |                          |  |
|   |   |      |                 |                          |  |

"-" 'tuşuna basın. Kayıt Silinsin mi? [Evet]

Sağ Üstte – Standartları Yükle Yapın.

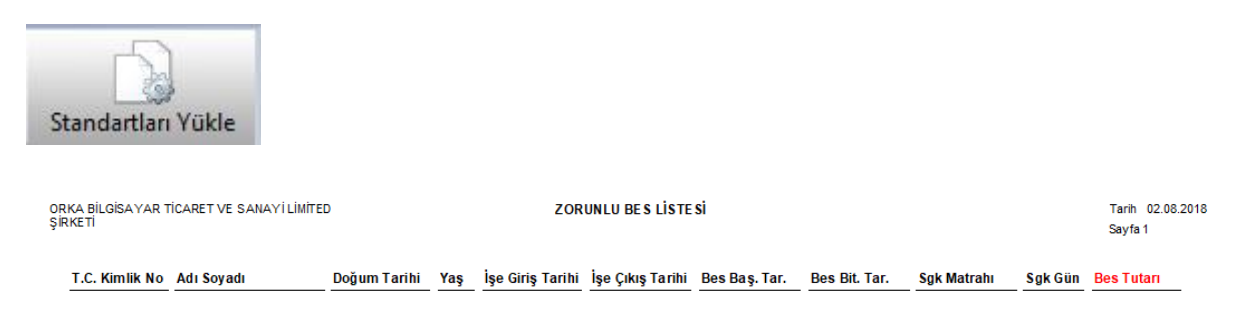

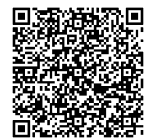